## TRINITY

## **Adding Second Email Address**

- 1. Go to box.trnty.edu and log into your account.
- 2. After logging into your box account, click on your account icon to the far right of the screen.

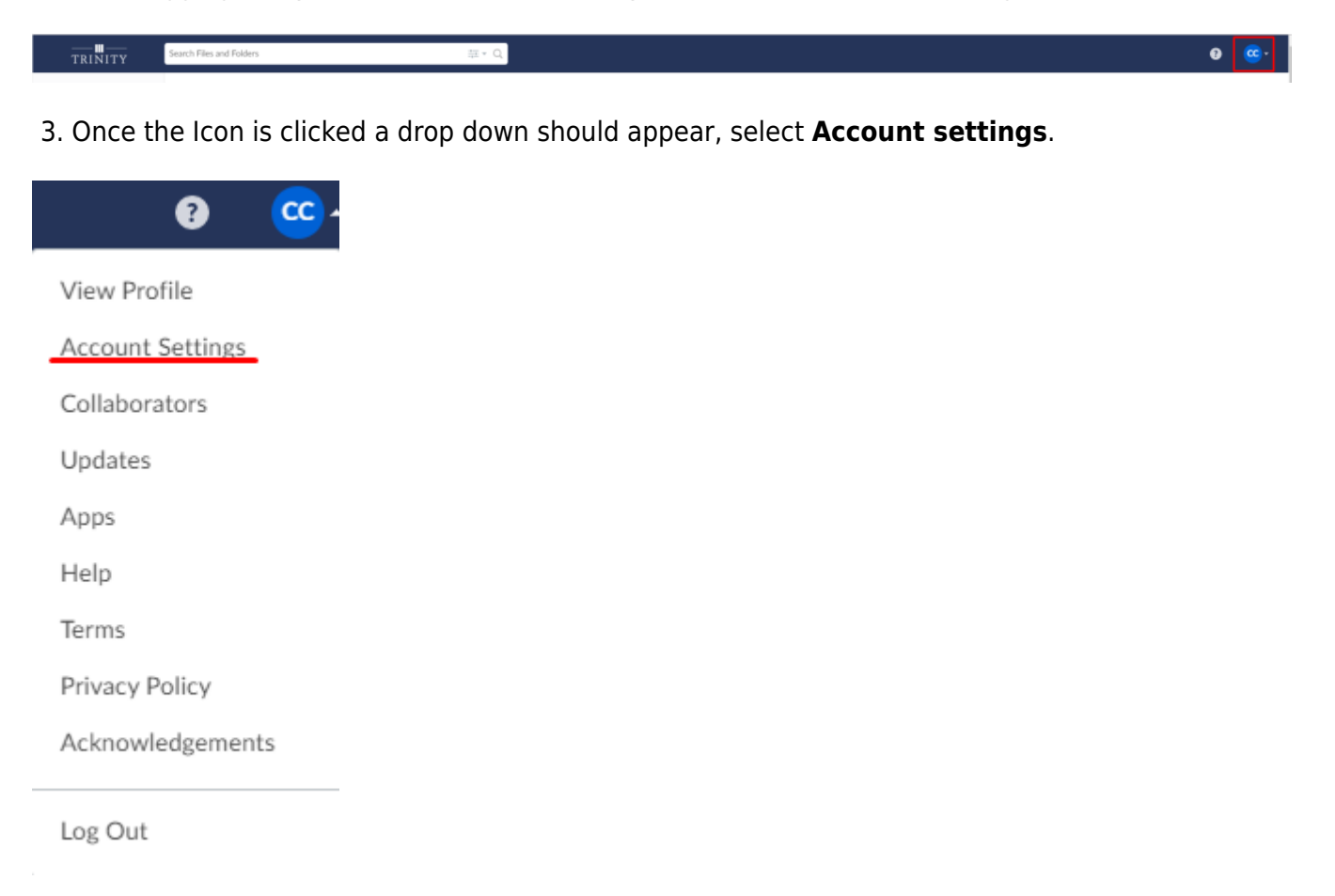

4. Navigate to the "Login and Email Address" section located under "General Options".

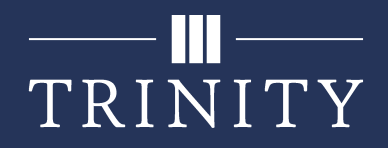

## 5. Click Add Email.

| Account Settings                                                     |                                                                    |          |                           |             |              |
|----------------------------------------------------------------------|--------------------------------------------------------------------|----------|---------------------------|-------------|--------------|
| Account                                                              | Sharing                                                            | Security | Profile                   | Diagnostics | Integrations |
| General Options                                                      |                                                                    | Home     | Page                      |             |              |
|                                                                      |                                                                    | All Fil  | es<br>1d Folders Per Page |             |              |
|                                                                      |                                                                    | 20       |                           |             |              |
|                                                                      |                                                                    | Time Z   | one                       | un CDT      |              |
|                                                                      |                                                                    | Langua   | ee                        | go CD1      |              |
|                                                                      |                                                                    | Englis   | h (US)                    |             | -            |
|                                                                      |                                                                    | 🖉 Dis    | play Item Tags            |             |              |
|                                                                      |                                                                    |          |                           |             |              |
| Login and Email Ad                                                   | dresses                                                            | Default  | t Email Address           |             |              |
| Tip: Your primary er<br>email that collabora<br>where all Box notifi | mail address is the<br>itors will see and<br>cations will be sent. | Add Em   | uil                       |             |              |
| Tip: Linking addition<br>you to use one acco<br>with users.          | nal emails will allow<br>ount to collaborate                       |          |                           |             |              |

6. Type in your secondary or personal email address into the box and click on save.

7. An email from Box will then be sent to the email you entered. Navigate to the inbox of that email and open the email from Box.

8. Once the email is opened click on the **Verify Email** button provided.

- If you are still signed into Box on your browser you will automatically verify your email address.
- If you are using you phone to access your secondary email, or you have logged off of Box you will come to a page that prompts you to enter your password enter your Trinity password here.

9. You will be prompted to sign into your Box account using your Trinity credentials, as you did the first time you signed in.

10. Once you verify your account and follow the prompts, your secondary or personal email will now be linked to your Box account.